## **Undoing Marks Changes**

Undo All Changes (0) lets you undo all recent changes you have made on a marks entry screen in GradeBook. The number in parentheses updates each time you make a change that can be undone. The number resets to 0 each time you update the **Class**, **Period**, **Assignment**, **View**, **Type**, **Report Card**, **Student**, **Assessment**, or **Date** drop-down lists. (Not all of the drop-down lists mentioned display on each screen.)

| Screen           | Changes That Can Be Undone                                                                                                    |
|------------------|----------------------------------------------------------------------------------------------------|
| 5-Day View       | <ul> <li>Mark</li> <li>Late status</li> <li>Exclusion status</li> <li>Missing status</li> </ul>                                                                                                    |
|                  | <ul> <li>Comment (not daily comment)</li> <li>Fill Column option</li> <li>Clear Column option</li> </ul>                                                                                                    |
| Assignment Marks | <ul> <li>Mark</li> <li>Late status</li> <li>Exclusion status</li> <li>Missing status</li> <li>Comment (not daily comment)</li> <li>Fill Row option</li> <li>Fill All Rows option</li> <li>Fill Column option</li> <li>Clear Column option</li> </ul> |
| GradeBook Grid   | <ul> <li>Mark</li> <li>Late status</li> <li>Exclusion status</li> <li>Missing status</li> <li>Fill Column option</li> <li>Clear Column option</li> </ul>                                                                                             |

A+ GradeBook

| Screen               | Changes That Can Be Undone                                                                                                    |
|----------------------|----------------------------------------------------------------------------------------------------|
| Progress By Student  | <ul> <li>Mark</li> <li>Late status</li> <li>Exclusion status</li> <li>Missing status</li> <li>Comment (not daily comment)</li> <li>Assessment averages (when the calculation setup is manual)</li> </ul> |
| Standards-Based Grid | <ul> <li>Updates to student averages</li> <li>Fill Column option</li> <li>Clear Column option</li> <li>Copy Previous Period Marks option</li> </ul>                                                      |

On the 5-DAY VIEW screen, the ASSIGNMENT MARKS screen, and the GRADEBOOK GRID, if you add a student to an assignment, UNDO ALL CHANGES (#) reverses all changes made after the addition of the student. However, it does not remove the newly added student.

Assignments deleted from the PROGRESS BY STUDENT screen are not recovered when you click UNDO ALL CHANGES (#).